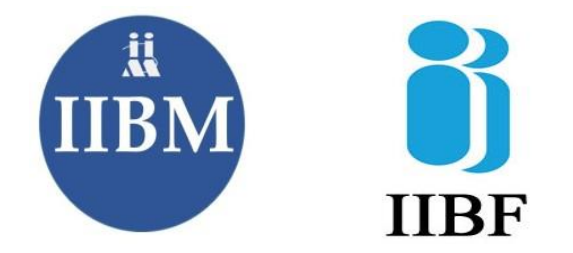

## Procedure for Registration of Basic / Advance Certification

| Step 01 | Visit <u>www.iibm.ac.in</u> and check the brochure to know about the |
|---------|----------------------------------------------------------------------|
|         | training programme                                                   |
| Step 02 | Forthcoming Training Programme Calendar uploaded on the              |
| ·       | website                                                              |
| Step 03 | WhatsApp @ +91 93659 73843 for available seats                       |
| Step 04 | Make the payment to the account details provided                     |
| Step 05 | Share the payment screenshot with 9365973843 to receive the          |
|         | registration link                                                    |
| Step 06 | Fill up the registration form                                        |
| Step 07 | Join the official WhatsApp group                                     |
| Step 08 | Mail the required documents for upload to IIBF portal as             |
|         | advised in the group.                                                |
| Step 09 | You will get Session Plan & Zoom/Cisco WebEx link within 02          |
|         | days before the start of training                                    |
| Step 10 | Kindly join the programme as per scheduled date & time on the        |
|         | link sent to you by IIBM                                             |
| Step 11 | After the completion of the training programme, receive the          |
|         | training completion certificate                                      |
| Step 12 | The candidates are requested to appear for examination               |
|         | through the IIBF website thereafter                                  |

NB: Our WhatsApp number will remain active from Monday to Friday 11:00 am to 4:00 pm. (excluding holidays)